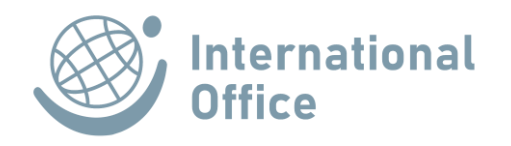

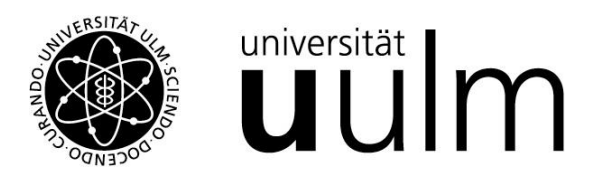

## **INSTRUCTIONS: MOBILITY-ONLINE**

## **Registration and Application for an Exchange Place or a PROMOS Scholarship (Outgoings)**

The online application via the Mobility-Online software is mandatory for all students of Ulm University who wish to apply for an exchange place within the framework of the existing exchange partnerships of Ulm University or a PROMOS scholarship. An application is only possible for enrolled students.

The application portal has been designed in such a way that the individual process steps are self-explanatory and every applicant should be able to work with it without having to read a long manual. However, if there are any uncertainties or technical problems, please contact our support address: mobility-online@uni-ulm.de.

These instructions explain step-by-step which steps you need to follow in order to successfully submit an exchange or scholarship application.

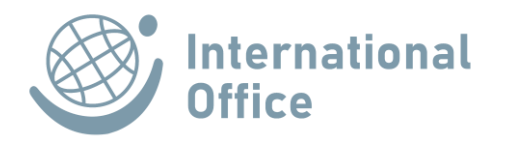

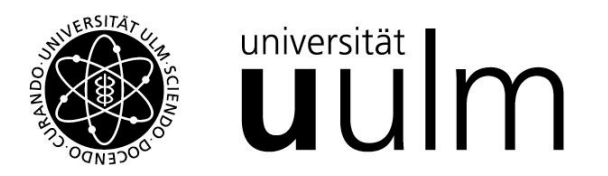

1. After you clicked the correct access link (please refer to the homepage of the International Office), please enter the login data of your KIZ account into this entry mask:

| Servicekatalog       Wir über uns         IdP Universität Ulm - Shibboleth Login         Benutzeranmeldung         Bitte melden Sie sich mit Ihrem kiz-Account (E-Mail-Adresse oder Benutzername) und dem dazugehörenden Passwort an.         Anmelden bei Mobility-Online         Mailadresse/Benutzername         I         Parement | Kommunikations- und Informationszentrum (kiz)                                                                                  | OTHER DESIGNATION |  |
|----------------------------------------------------------------------------------------------------|----------------------------------------------------------------------------------------------------|-------------------|--|
| IdP Universität Ulm - Shibboleth Login         Benutzeranmeldung         Bitte melden Sie sich mit Ihrem kiz-Account (E-Mail-Adresse oder Benutzername) und dem dazugehörenden Passwort an.         Anmelden bei Mobility-Online         Mailadresse / Benutzername         I         Desement                                         | Servicekatalog Wir über uns                                                                                                    |                   |  |
| Benutzeranmeldung Bitte melden Sie sich mit Ihrem kiz-Account (E-Mail-Adresse oder Benutzername) und dem dazugehörenden Passwort an. Anmelden bei Mobility-Online Mailadresse/Benutzername                                                                                                    | IdP Universität Ulm - Shibboleth Login                                                                                         |                   |  |
| Anmelden bei Mobility-Online Mailadresse/Benutzername                                                                                                    | Benutzeranmeldung<br>Bitte melden Sie sich mit Ihrem kiz-Account (E-Mail-Adresse oder Benutzername) und dem dazugehörenden Pas | swort an.         |  |
|                                                                                                    | Anmelden bei Mobility-Online<br>Mailadresse/Benutzername                                                                       |                   |  |
|                                                                                                    | Decrement                                                                                                    |                   |  |

## Weitergabe Ihrer Daten

Der von Ihnen ausgewählte Dienstanbieter benötigt vom Shibboleth Authentifizierungs- und Autorisierungsdienst der Universität Ulm einige Daten über Sie, um Ihnen den Zugang zu seinen Diensten zu gewähren. Nach einer erfolgreichen Anmeldung werden Sie gebeten, der Weitergabe Ihrer Daten zuzustimmen.

Falls Sie bei einer früheren Anmeldung der Weitergabe Ihrer Daten für diesen Dienstanbieter bereits zugestimmt haben, können Sie Ihre Zustimmung wieder zurücknehmen. Der Widerruf ist erst nach einer erfolgreichen Anmeldung wirksam.

🔲 Ich möchte die Zustimmung zur Weitergabe meiner Daten für diesen Dienstanbieter zurücknehmen.

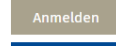

The High-End Standard Software for the web-based management of international educational cooperation and all types of academic

mobilities

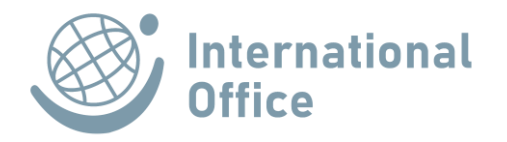

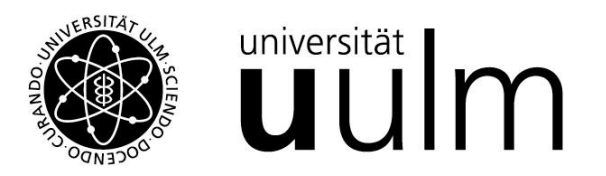

2. You are now in the online registration form, which you should fill in completely and then send off.

| Alle Felder, die mit (*) gekennzeichnet sind, müssen ausge                                                                                            | füllt werden                                                                                                    |
|----------------------------------------------------------------------------------------------------|----------------------------------------------------------------------------------------------------|
| Alle Felder, die mit ( ) gekennzeichnet sind, mussen ausge                                                                                            | unt werden.                                                                                                    |
| – Daten zur Bewerbung <u>Alle Untergruppen öffnen</u> <u>A</u>                                                                                        | lle Untergruppen schließen                                                                                                    |
| Art der Bewerbung                                                                                                    | O Incoming   Outgoing *                                                                                                    |
| Art der Person                                                                                                    | Student      Lehrende *                                                                                                    |
| Mobilitätsprogramm                                                                                                    | Erasmus+ und SEMP (SMS)                                                                                                    |
|                                                                                                    |                                                                                                    |
| Studienjahr                                                                                                    | 2019/2020 💌 *                                                                                                    |
|                                                                                                    |                                                                                                    |
| – Daten zur Person                                                                                                    |                                                                                                    |
| Nachname                                                                                                    | *                                                                                                    |
| Vorname                                                                                                    | *                                                                                                    |
| Geschlecht                                                                                                    | ○ Männlich ○ Weiblich ○ Andere ★                                                                                                    |
| Geburtsdatum (tt.mm.jiji)                                                                                                    | *                                                                                                    |
|                                                                                                    | :                                                                                                    |
|                                                                                                    |                                                                                                    |
| <ul> <li>Erklärung der Bewerberin/des Bewerbers</li> </ul>                                                                                            |                                                                                                    |
| Ich akzeptiere die folgenden allgemeinen<br>Geschäftsbedingungen                                                                                      | *                                                                                                    |
|                                                                                                    | Hier finden Sie unsere Allgemeinen Geschäftsbedingungen: <u>AGB</u>                                                                                                    |
| Ich stimme zu, dass meine Daten von der Universität<br>Ulm gemäß geltender datenschutzrechtlicher<br>Bestimmungen gespeichert und verarbeitet werden. | *                                                                                                    |
|                                                                                                    | Link zur Datenschutzerklärung:<br>https://www.uni-ulm.de/footermenu/impressum-datenschutz/datenschutz/<br>Hier finden Sie die Informationen über Erhebung von personenbezogenen Daten<br>Informationspflicht bei Erhebung von personenbezogenen Daten |

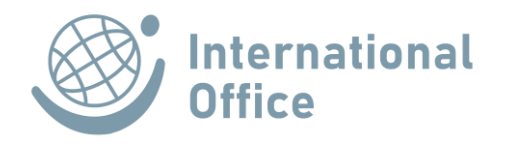

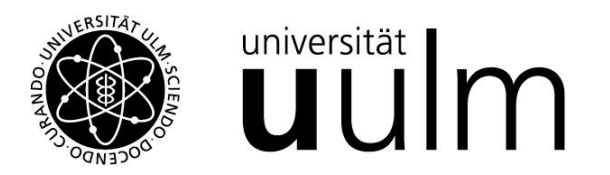

3. You will then receive an e-mail confirming receipt of the registration form. If necessary, check your SPAM folder or check the setting for forwarding your Uni-Ulm e-mail account to an external address!

Now click on the login link at the bottom of the e-mail and log in again with your KIZ account in a further step.

| Winnersity       universität         Winnersität       Image: Sprache         Benutzer       Image: Sprache         Passwort       Passwort-Eingabe auf nächster Seite         Schließen       Zurücksetzen         Anmelden       Image: Sprache         Universität Ulm * International (         Tel +49-731-5022016 | Image: Second second secon |
|----------------------------------------------------------------------------------------------------|----------------------------------------------------------------------------------------------------|
| 2.                                                                                                    | Servicekatalog       Wir über uns       Q         IdP Universität UIm - Shibboleth Login         Benutzeranmeldung         Bitte melden Sie sich mit Ihrem kiz-Account (E-Mail-Adresse oder Benutzername) und dem dazugehörenden Passwort an.         Mailadresse/Benutzername         Passwort                                                                                                    |
|                                                                                                    | Weitergabe Ihrer Daten<br>Der von Ihnen ausgewählte Dienstanbieter benötigt vom Shibboleth Authentifizierungs- und Autorisierungsdienst der Universität Ulm einige Daten über Sie um                                                                                                    |

Ihnen den Zugang zu seinen Diensten zu gewähren. Nach einer erfolgreichen Anmeldung werden Sie gebeten, der Weitergabe Ihrer Daten zuzustimmen. Falls Sie bei einer früheren Anmeldung der Weitergabe Ihrer Daten für diesen Dienstanbieter bereits zugestimmt haben, können Sie Ihre Zustimmung wieder

🗆 Ich möchte die Zustimmung zur Weitergabe meiner Daten für diesen Dienstanbieter zurücknehmen.

zurücknehmen. Der Widerruf ist erst nach einer erfolgreichen Anmeldung wirksam.

Anmelden

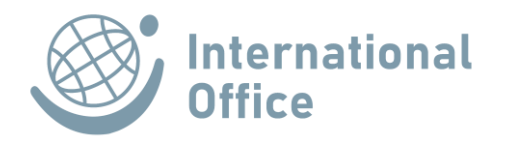

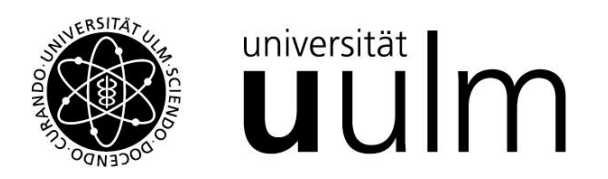

4. The Mobility online overview page, the so-called application workflow, is now displayed. Within the online application portal, you will be guided chronologically through the rest of the application process. Once your application has been successful, the workflow will also guide you through the steps you need to take to prepare for and follow up on your stay abroad.

As you can see in the application workflow, Mobility-Online always shows you the next required step on the left with an arrow pointing to the right: **D** . Completed tasks are indicated by a tick in the box under the "Completed" column: **C**.

Please note: If processing by the International Office is required at certain points in the application process, no link to the next step will be displayed for you.

| ulm university universität Ulm<br>UNIVersität Ulr | n               |                                              |                         |                                                                                                    |             |                      |                                      | M                                       | OBILITY | -ONL    | INE |
|---------------------------------------------------|-----------------|----------------------------------------------|-------------------------|----------------------------------------------------------------------------------------------------|-------------|----------------------|--------------------------------------|-----------------------------------------|---------|---------|-----|
| Reload Bewerbungsworkflow Hilfe Beenden           |                 |                                              |                         |                                                                                                    |             |                      |                                      |                                         |         | Deutsch | ⊸≡  |
| - Maine Daurahumandatan                           | Anzeigen        | ı Bewerbungsverlauf                          |                         |                                                                                                    |             |                      |                                      |                                         |         |         | ?   |
|                                                   | _ Bewerberdaten |                                              |                         |                                                                                                    |             |                      |                                      |                                         |         |         |     |
| • Meine Einstellungen                             |                 | Nachname                                     |                         |                                                                                                    |             | Studienrich          | ntung zum Zeitpunkt des Aufenthaltes | Psychologie Bachelor - 82132            |         |         |     |
|                                                   |                 | Vorname                                      |                         |                                                                                                    |             |                      | Land der Gasthochschule (1. Wahl)    | Frankreich                              |         |         |     |
|                                                   |                 | Geburtsdatum (tt.mm.jjjj)                    |                         |                                                                                                    |             |                      | Gasthochschule (1. Wahl)             | BESANCO01 - Université de Franche-Comté |         |         |     |
|                                                   |                 | Land der Heimathochschule                    | Deutschland             |                                                                                                    |             |                      | Frühestens mögliche Aufenthalt von   | 01.10.2019                              |         |         |     |
|                                                   |                 | Heimathochschule                             | ULM01 - Universität Ulm |                                                                                                    |             |                      | Aufenthalt bis                       | 29.02.2020                              |         |         |     |
|                                                   |                 |                                              |                         |                                                                                                    |             |                      |                                      |                                         |         |         |     |
|                                                   | + =             | Notwendige Schritte                          |                         | Erledigt                                                                                                    | Erledigt am | Erledigt von         | Direktzugrif                         | über folgenden Link                     |         | 3 / 15  |     |
|                                                   | 🗉 Bew           | erbung                                       |                         |                                                                                                    |             |                      |                                      |                                         |         | 3 / 10  |     |
|                                                   |                 | Initialbewerbung                             |                         | <ul> <li>Image: A set of the set of the</li></ul> | 17.12.2018  | Nasiha Djedovic      | Initialbewerbu                       | ing anzeigen                            |         |         | ?   |
|                                                   |                 | Bestätigungs-Email über online Bewerbung erh | alten                   |                                                                                                    | 17.12.2018  | Automatisch erstellt |                                      |                                         |         |         |     |
|                                                   |                 | Online Registrierung                         |                         |                                                                                                    | 17.12.2018  | Nasiha Djedovic      |                                      |                                         |         |         |     |
|                                                   | Þ               | Bewerbung ausgefüllt                         |                         |                                                                                                    |             |                      | Bewerbung au                         | isfüllen                                |         |         |     |
|                                                   | _               | Bewerbung ausgefüllt                         |                         |                                                                                                    |             |                      |                                      |                                         |         |         |     |
|                                                   |                 | Foto hochgeladen                             |                         |                                                                                                    |             |                      |                                      |                                         |         |         |     |
|                                                   |                 | Aktueller Notenspiegel hochgeladen           |                         |                                                                                                    |             |                      |                                      |                                         |         |         |     |
|                                                   |                 | Nachweis über interkulturelles Engagement ho | chgeladen               | Π                                                                                                    |             |                      |                                      |                                         |         |         |     |
|                                                   |                 | Weitere Dokumente hochgeladen                |                         | Π                                                                                                    |             |                      |                                      |                                         |         |         |     |
|                                                   |                 | Bewerbung eingereicht                        |                         | П                                                                                                    |             |                      |                                      |                                         |         |         |     |
|                                                   | ± Zute          | tilung                                       |                         |                                                                                                    |             |                      |                                      |                                         |         | 0/5     |     |
|                                                   | -               |                                              |                         |                                                                                                    |             |                      |                                      |                                         |         |         |     |

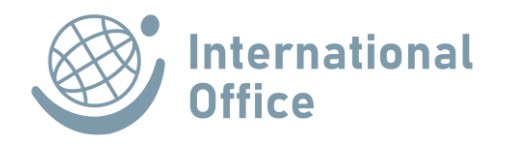

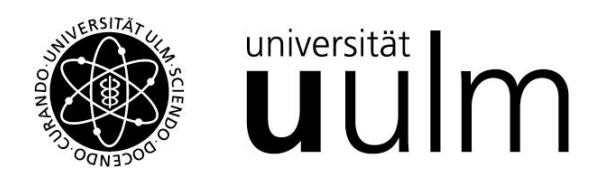

5. The first step in the application workflow is to complete your application. To do this, please click on "Bewerbung ausfüllen" on the far right of the workflow overview.

| Beween | rbung                                             |                                                                                                    |            |                      |                           | 3/10 |
|--------|---------------------------------------------------|----------------------------------------------------------------------------------------------------|------------|----------------------|---------------------------|------|
|        | Initialbewerbung                                  | Image: A start and a start a start | 17.12.2018 |                      | Initialbewerbung anzeigen | ?    |
|        | Bestätigungs-Email über online Bewerbung erhalten |                                                                                                    | 17.12.2018 | Automatisch erstellt |                           |      |
|        | Online Registrierung                              | ✓                                                                                                    | 17.12.2018 |                      |                           |      |
| ▶      | Bewerbung ausgefüllt                              |                                                                                                    |            |                      | Bewerbung ausfüllen       |      |

The program will now take you to your profile, where you will already find the details from your registration. This information must be supplemented with additional information and documents must be uploaded.

You will find a button ("Forward to Update") at the top and bottom of the page. You must click on this before you can complete the application. Fill in all empty fields.

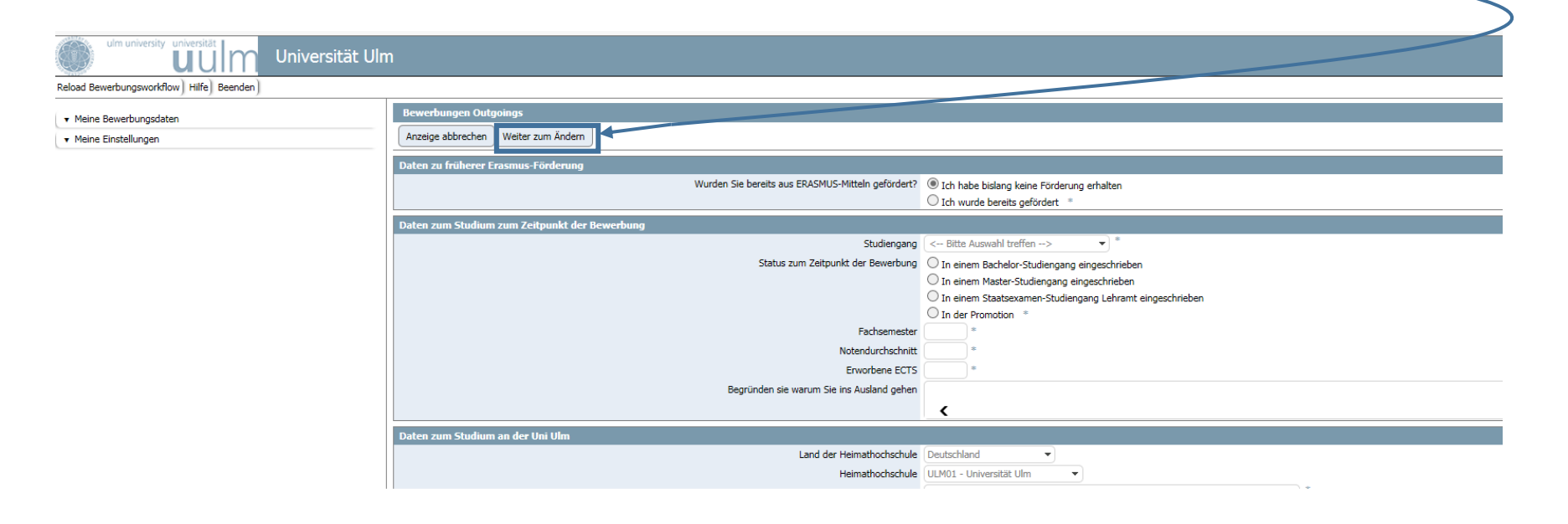

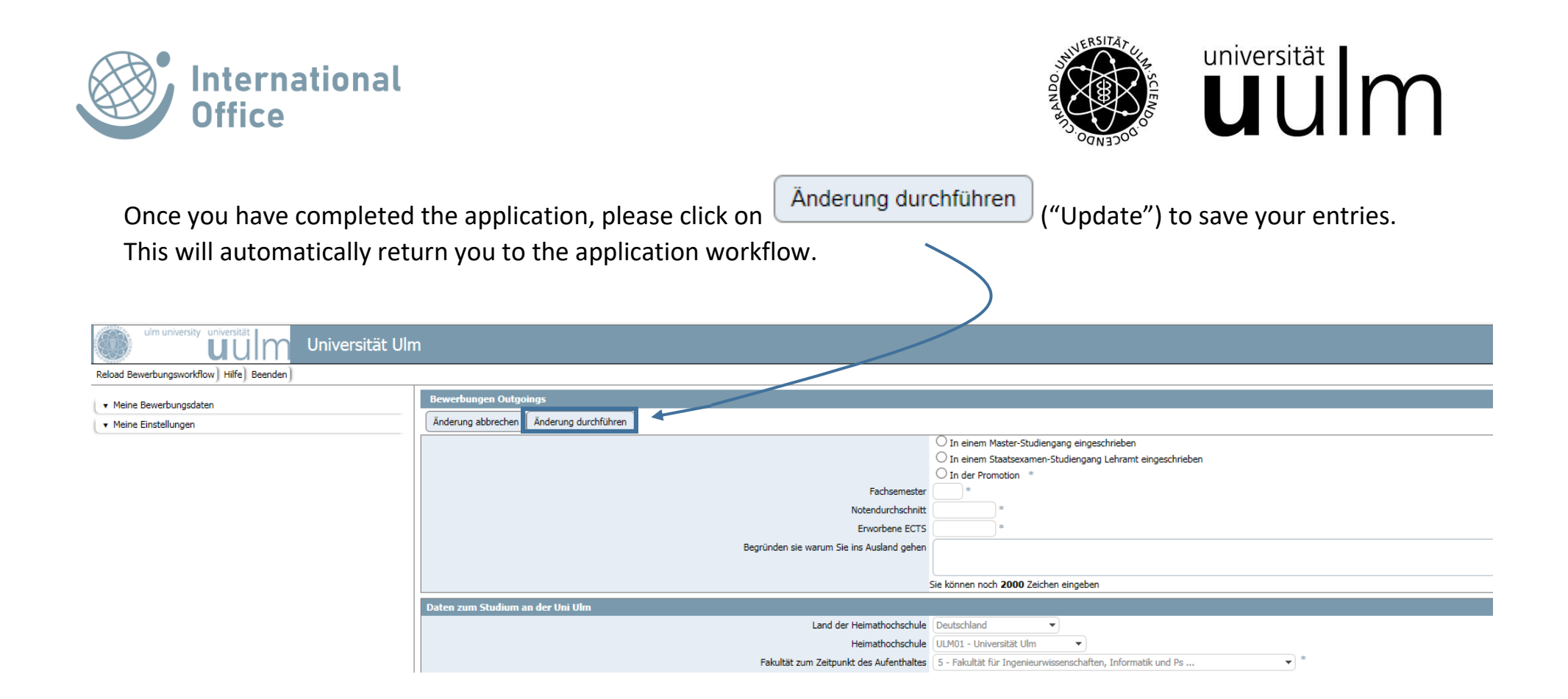

Before you apply for an exchange place, please find out about the partner universities that are suitable for you on our search portal: http://www.uni-ulm.de/io/partnerunis.

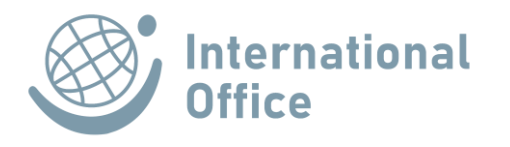

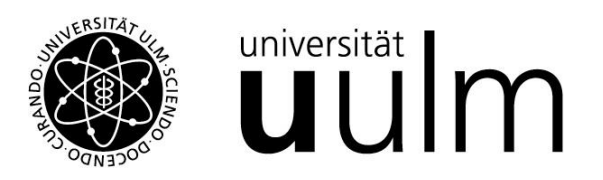

6. All further steps in Mobility-Online take place after the nomination to the partner university. You must complete them step by step before, during and after your stay abroad until you have "completed your stay" and this step has been marked as completed accordingly.

| ulm university universität Ulm Universität Ulm | n                                                         |                         |                         |                                           | M                                       | OBILITY-ONLINE |
|------------------------------------------------|-----------------------------------------------------------|-------------------------|-------------------------|-------------------------------------------|-----------------------------------------|----------------|
| Reload Bewerbungsworkflow) Hilfe Beenden       |                                                           |                         |                         |                                           |                                         | Deutsch 💌 📃    |
| ► Meine Bewerbungsdaten                        | Anzeigen Bewerbungsverlauf                                |                         |                         |                                           |                                         | 0              |
| Anzeigen Bewerbungsverlauf                     | Bewerberdaten                                             |                         |                         |                                           |                                         |                |
| Bewerbung anzeigen                             | Nachname                                                  |                         | Studie                  | enrichtung zum Zeitpunkt des Aufenthaltes | Psychologie Bachelor - 82132            |                |
| Downloaden Dokumente                           | Vorname                                                   |                         |                         | Land der Gasthochschule (1. Wahl)         | Frankreich                              |                |
| Auswahl der aktuellen Bewerbung                | Geburtsdatum (tt.mm.jjjj)                                 |                         |                         | Gasthochschule (1. Wahl)                  | BESANCO01 - Université de Franche-Comté |                |
| ▼ Meine Einstellungen                          | Land der Heimathochschule                                 | Deutschland             |                         | Frühestens mögliche Aufenthalt von        | 01.10.2019                              |                |
|                                                | Heimathochschule                                          | ULM01 - Universität Ulm |                         | Aufenthalt bis                            | 29.02.2020                              |                |
|                                                | 🖶 🖬 Notwendige Schritte                                   | Erledigt Erled          | gt am Erledigt von      | Direktzugrif                              | f über folgenden Link                   | 8 / 34         |
|                                                | Bewerbung                                                 |                         |                         |                                           |                                         | 3/4            |
|                                                | Bestätigungs-Email über online Bewerbung er               | halten 17.12            | .2018 Automatisch erste | ellt                                      |                                         |                |
|                                                | Online Registrierung                                      | 17.12                   | .2018                   |                                           |                                         |                |
|                                                | Bewerbung eingereicht                                     | 17.12                   | .2018                   |                                           |                                         |                |
|                                                | Ihre Bewerbung wird jetzt geprüft, Sie könne<br>vornehmen | n keine Änderungen mehr |                         |                                           |                                         |                |
|                                                | Zuteilung                                                 |                         |                         |                                           |                                         | 5/5            |
|                                                | Vor dem Aufenthalt - OLS-Test                             |                         |                         |                                           |                                         | 0/2            |
|                                                | Vor dem Aufenthalt - Learning Agreement                   |                         |                         |                                           |                                         | 0 / 2          |
|                                                | Vor dem Aufenthalt - Grant Agreement und weite            | re Dokumente            |                         |                                           |                                         | 0/4            |
|                                                | Vor dem Aufenthalt - Sicherheitsbelehrung                 |                         |                         |                                           |                                         | 0/2            |
|                                                | Während des Aufenthaltes - Certificate of Mobilit         | y (Teil I)              |                         |                                           |                                         | 0/1            |
|                                                | • Stipendien Auszahlung (Erste Rate)                      |                         |                         |                                           |                                         | 0/1            |
|                                                | 🖲 Während des Aufenthaltes - Änderungen Learnin           | g Agreement             |                         |                                           |                                         | 0 / 2          |
|                                                | Während des Aufenthaltes - Verlängerung/Verkü             | rzung des Aufenthaltes  |                         |                                           |                                         | 0/1            |
|                                                | Während des Aufenthaltes - Certificate of Mobilit         | y (Teil II)             |                         |                                           |                                         | 0/1            |
|                                                | Nach dem Aufenthalt - Mobility-Tool+                      |                         |                         |                                           |                                         | 0/1            |
|                                                | Nach dem Aufenthalt - Transcript of Record                |                         |                         |                                           |                                         | 0/3            |
|                                                | Nach dem Aufenthalt - Erfahrungsbericht                   |                         |                         |                                           |                                         | 0/2            |
|                                                | Stipendien Auszahlung (Zweite Rate)                       |                         |                         |                                           |                                         | 0/1            |
|                                                | Nach dem Aufenthalt - Aufgaben überprüft von d            | er Heimathochschule     |                         |                                           |                                         | 0/2            |